×

# **Relatório de Materiais Utilizados**

O objetivo desta funcionalidade é emitir o relatório de materiais utilizados na execução de uma ordem de serviço para a MANAM. Ela pode ser acessada via Menu de Sistema, através do caminho: GSAN > Relatório > Atendimento ao Público > Relatório de Materiais Utilizados.

Feito isso, o sistema exibe a tela de filtro com várias opções de geração do relatório:

### Observação

Informamos que os dados exibidos nas telas e relatórios a seguir são fictícios, e não retratam informações de clientes.

Last

| update:<br>12/06/2018 ajuda:relatorios:relatorio_de_materiais_utilizados https://www.gsan.com.br/doku.php?id=ajuda:relatorios:relatorio_ | _de_materiais_utilizados&rev=1528815901 |
|----------------------------------------------------------------------------------------------------|-----------------------------------------|
| 15:05                                                                                                    |                                         |

| Número OS:<br>Número Reserva<br>SAP:                                                                                          |                       |                     | ais otilizados, informe os d |                 |
|----------------------------------------------------------------------------------------------------|-----------------------|---------------------|------------------------------|-----------------|
| Equipes:<br>Disponíveis<br>01_AGUA_CERTA<br>02_AGUA_CERTA<br>03_AGUA_CERTA<br>04_AGUA_CERTA<br>3L_EMPR<br>ABRAHAO_JEAN        | A<br>A<br>A<br>AXTRON | Selecion            | nados                        | •               |
| Período de<br>Geração da OS:<br>Período de<br>Programação da<br>OS:<br>Período de<br>Encerramento da<br>OS:<br>Limpar Cancela | 13/05/2018            | à 12/06/2018<br>à à | (dd/mm/aaaa)<br>(dd/mm/aaaa) | Gerar Relatório |
|                                                                                                    |                       |                     |                              |                 |

| 04/09/2025 01:10                                                                                    | 3/5                                                                                                    | Relatório de Materiais Utilizados                                                                                                    |
|----------------------------------------------------------------------------------------------------|----------------------------------------------------------------------------------------------------|----------------------------------------------------------------------------------------------------|
| Note que o campo <b>Período d</b><br>logo abaixo for informada, dev<br>com o mesmo valor), permitin | e <b>Geração da O.S</b> já vem preenchido<br>/e-se replicar o mesmo valor na data fi<br>do sua alteração para valor maior que | com a data de geração do período. Quando a data inicial<br>nal (caso não esteja preenchida ou esteja preenchida<br>o inicial. Quando a data inicial for limpa, a data final deve |
| Já o campo <b>Número Reserva</b><br>que possuem o número da res<br>equipes relacionadas às order    | <b>SAP</b> deve ser informado com até dez<br>serva <b>SAP</b> informado. Em seguida, no o<br>os de serviço.                   | dígitos, caso você queira selecionar as ordens de serviço<br>quadro <b>Equipes</b> utilize as setas para selecionar as                                                           |
| Feito isso, clique em Gerar Re<br>AQUI:                                                             | latório . O sistema executa algumas <b>va</b>                                                                                 | alidações antes de gerar o relatório conforme exemplo                                                                                                    |
| 1.<br>Verificar existência de dados:<br>1                                                           |                                                                                                    |                                                                                                    |
| Caso não exista a tabela na bi<br>operação.<br>2.                                                   | ase de dados, o sistema exibe a mensa                                                                                         | igem: Tabela «nome da tabela» inexistente e cancela a                                                                                                    |
| Caso a tabela esteja sem dado<br>operação.                                                          | os, o sistema exibe a mensagem: <i>Tabe</i>                                                                                   | <i>la «nome da tabela» sem dados para seleção</i> e cancela a                                                                                                    |
| Verificar existência da equipe<br>1.                                                                |                                                                                                    |                                                                                                    |
| Caso a equipe informada não<br>3.<br>Validar data:                                                  | exista, o sistema exibe a mensagem: <i>E</i>                                                                                  | <i>Equipe inexistente</i> e retorna para a tela.                                                                                                    |
| Caso a data seja inválida, o si                                                                     | stema exibe a mensagem: Data inválic                                                                                          | <i>la</i> e retorna para a tela.                                                                                                    |
| 4.<br>Verificar data final menor que                                                                | data inicial:                                                                                                    |                                                                                                    |
| Caso a data final seja anterior<br>Período e retorna para a tela.                                   | à data inicial, o sistema exibe a mensi                                                                                       | agem: Data Final do Período é anterior à Data Inicial do                                                                                                    |
| o.<br>Validar Ordem de Serviço                                                                      |                                                                                                    |                                                                                                    |
| Caso a ordem de serviço infor<br>tela.                                                              | mada não exista, o sistema exibe a me                                                                                         | ensagem: Ordem de Serviço inexistente e retorna para a                                                                                                    |
| Caso a ordem de serviço infor<br>retorna para a tela.                                               | mada não esteja encerrada, o sistema                                                                                          | exibe a mensagem: Ordem de Serviço não encerrada e                                                                                                    |
| Caso a ordem de serviço infor<br>mensagem: Ordem de Serviço<br>6                                    | mada esteja encerrada por motivo dife<br>não foi encerrada por conclusão de se                                                | rrente de conclusão de serviço, o sistema exibe a<br>erviço e retorna para a tela.                                                                                               |
| Verificar Número da Reserva S                                                                       | SAP:                                                                                                    |                                                                                                    |
| Caso o número da reserva SA<br>da reserva SAP informado e re<br>7                                   | <sup>2</sup> não exista, o sistema exibe a mensaç<br>torna para a tela.                                                       | gem: Não foi localizada ordem de serviço para o número                                                                                                    |
| Nenhum registro encontrado:                                                                         |                                                                                                    |                                                                                                    |
| Caso a busca não retorne nen<br>retorna para a tela.<br>8.                                          | hum registro, o sistema exibe a mensa                                                                                         | igem: A pesquisa não retornou nenhum resultado e                                                                                                    |
| Verificar preenchimento dos c                                                                       | ampos:                                                                                                    |                                                                                                    |
| Caso não tenha sido informad<br>seleção e retorna para a tela.                                      | a nenhuma opção de filtro, o sistema e                                                                                        | exibe a mensagem: Informe pelo menos uma opção de                                                                                                    |
|                                                                                                    |                                                                                                    |                                                                                                    |

# Modelo: Relatório Acompanhamento de Execução de Ordem de Serviço

| Manaus<br>ambiental | GSAN - SI              | ISTEMA INTEGRADO DE GESTÃO DE SERV<br>Relatório de Materiais Utili: | VIÇOS DE SANEAM<br><b>zados</b> | PAG<br>ENTO 31/<br>12 | 1/1<br>05/2018<br>:24:56<br>PDF |
|---------------------|------------------------|---------------------------------------------------------------------|---------------------------------|-----------------------|---------------------------------|
| Ordem Serviç        | 0: 4910402             | Equipe:                                                             | N° Reser                        | va SAP:               |                                 |
| Geração: 21/0       | 03/2017 a 23/0         | 3/2017 Programação:                                                 | Encerramento:                   |                       |                                 |
|                     | Quantidade de Material |                                                                     | rial                            |                       |                                 |
| OS                  | Código SAP             | Material                                                            | Reservada                       | Utilizada Nã          | o Utilizada                     |
| 4910402             | 0                      | CAIXA PLAST. PROTECAO P/ CAVALETE                                   | 0.00                            | 1.00                  | 0.00                            |
| 4910402             | 0                      | GUARNICAO P/ TUBETE DE 1/2                                          | 0.00                            | 2.00                  | 0.00                            |
| 4910402             | 0                      | HIDROMETRO BRONZE 1/2"X1,5M3/H S/                                   | 0.00                            | 1.00                  | 0.00                            |
| 4910402             | 0                      | KIT CAVALETE EM PP                                                  | 0.00                            | 1.00                  | 0.00                            |
| 4910402             | 0                      | LACRE VERDE PERSONALIZADO ADA                                       | 0.00                            | 1.00                  | 0.00                            |
| 4910402             | 0                      | TUBO DE POLIETILENO PEAD DE 20MM                                    | 0.00                            | 2.00                  | 0.00                            |

### **Preenchimento dos Campos**

| Campo                                 | Preenchimento dos Campos                                                                                                    |  |
|---------------------------------------|----------------------------------------------------------------------------------------------------|--|
| Número O.S                            | Informe com até oito dígitos ou clique em 🗪 para selecionar AQUI.                                                                                                    |  |
| Número Reserva<br>SAP                 | Informe com até dez dígitos o número de reserva <b>SAP</b> .                                                                                                    |  |
| Quadro Equipes                        | Selecione uma ou mais equipes disponibilizadas pelo sistema. Para selecionar<br>uma equipe, clique sobre a equipe desejada e, em seguida, clique em > ,<br>para que a equipe seja transferida para o quadro ao lado <b>Selecionados</b> . Caso                                                                                                    |  |
|                                       | deseje desfazer, selecione a equipe e clique em que o item retornará para o quadro original <b>Disponíveis</b> . Para selecionar todos os itens da tabela                                                                                                    |  |
|                                       | <b>Disponíveis</b> , clique em<br>tabela <b>Selecionados</b> . Caso deseje desfazer, clique em<br>retornarão para o quadro original.                                                                                                    |  |
| Período de<br>Geração da O.S          | Informe, no formato DD/MM/AAAA ou clique em apara pesquisar AQUI.<br>Quando a data inicial logo abaixo for informada, deve-se replicar o mesmo<br>valor na data final (caso não esteja preenchida ou esteja preenchida com o<br>mesmo valor), permitindo sua alteração para valor maior que o inicial. Quando<br>a data inicial for limpa, a data final deve ser limpa. |  |
| Período de<br>Programação da<br>O.S:  | Informe, no formato DD/MM/AAAA ou clique em apara pesquisar AQUI.<br>Quando a data inicial for informada, deve-se replicar o mesmo valor na data<br>final (caso não esteja preenchida ou esteja preenchida com o mesmo valor),<br>permitindo sua alteração para valor maior que o inicial. Quando a data inicial<br>for limpa, a data final deve ser limpa.             |  |
| Período de<br>Encerramento da<br>O.S: | Informe, no formato DD/MM/AAAA ou clique em apara pesquisar <b>AQUI</b> .<br>Quando a data inicial for informada, deve-se replicar o mesmo valor na data<br>final (caso não esteja preenchida ou esteja preenchida com o mesmo valor),<br>permitindo sua alteração para valor maior que o inicial. Quando a data inicial<br>for limpa, a data final deve ser limpa.     |  |

# Funcionalidade dos Botões

| Botão           | Descrição da Funcionalidade                                                                                                    |
|-----------------|----------------------------------------------------------------------------------------------------|
| Limpar          | Clique aqui para limpar o conteúdo de todos os campos preenchidos.                                                                 |
| Cancelar        | Clique aqui para cancelar a operação e retornar para a tela inicial.                                                               |
| Gerar Relatório | Clique aqui para gerar o relatório de materiais utilizados, de acordo com os<br>parâmetros de filtro informados.                   |
| >               | Utilize este botão para transferir um item do quadro <b>Disponíveis</b> para o quadro ao<br>lado <b>Selecionados</b> .             |
| <               | Utilize este botão caso deseje desfazer, o item retornará para o quadro original<br><b>Disponíveis</b> .                           |
| >>              | Utilize este botão para selecionar todos os itens da tabela <b>Disponíveis</b> e transferir para o quadro <b>Selecionados</b> .    |
| <<              | Utilize este botão caso deseje desfazer a seleção e todos os itens retornarão para o<br>quadro original.                           |
| R               | Utilize este botão para consultar o campo desejado na base de dados.                                                               |
| Ś               | Utilize este botão para apagar o conteúdo do campo em exibição.                                                                    |
|                 | Utilize este botão para selecionar uma data no calendário, no formado DD/MM/AAAA<br>(dia, mês, ano), link <b>Pesquisar Datas</b> . |

### Referências

### Gerar Relatório de Materiais Utilizados

### **Termos Principais**

### **Relatórios**

Clique aqui para retornar ao Menu Principal do GSAN

×

From: https://www.gsan.com.br/ - Base de Conhecimento de Gestão Comercial de Saneamento

Permanent link: https://www.gsan.com.br/doku.php?id=ajuda:relatorios:relatorio\_de\_materiais\_utilizados&rev=1528815901

Last update: 12/06/2018 15:05

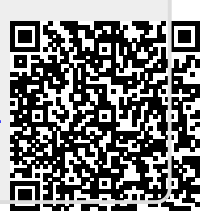